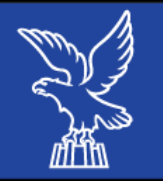

### Fondo Europeo di Sviluppo Regionale Programma Operativo Regionale 2014-2020

### Attività 2.3.a.3 – Attività 2.3.b.3 aree interne Dolomiti Friulane

Modalità inserimento e trasmissione domande tramite il «Front-end generalizzato contributivo -FEG» Anno 2018

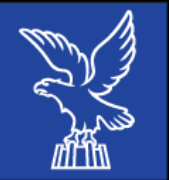

#### Caratteristiche generali e accesso al sistema

**FEG:** Front End Generalizzato per la **presentazione telematica delle domande** di contributo a valere sul Bando, rinnovato al fine di migliorarne la fruizione e semplificare il processo di presentazione delle domande.

**Cruscotto del beneficiario**: area accessibile ai potenziali ed effettivi beneficiari (di cui il FEG è parte integrante) che attualmente consente la presentazione di domande e rendicontazioni e che sarà via via implementata per gestire tutte le comunicazioni ed informazioni relative al procedimento contributivo attivato.

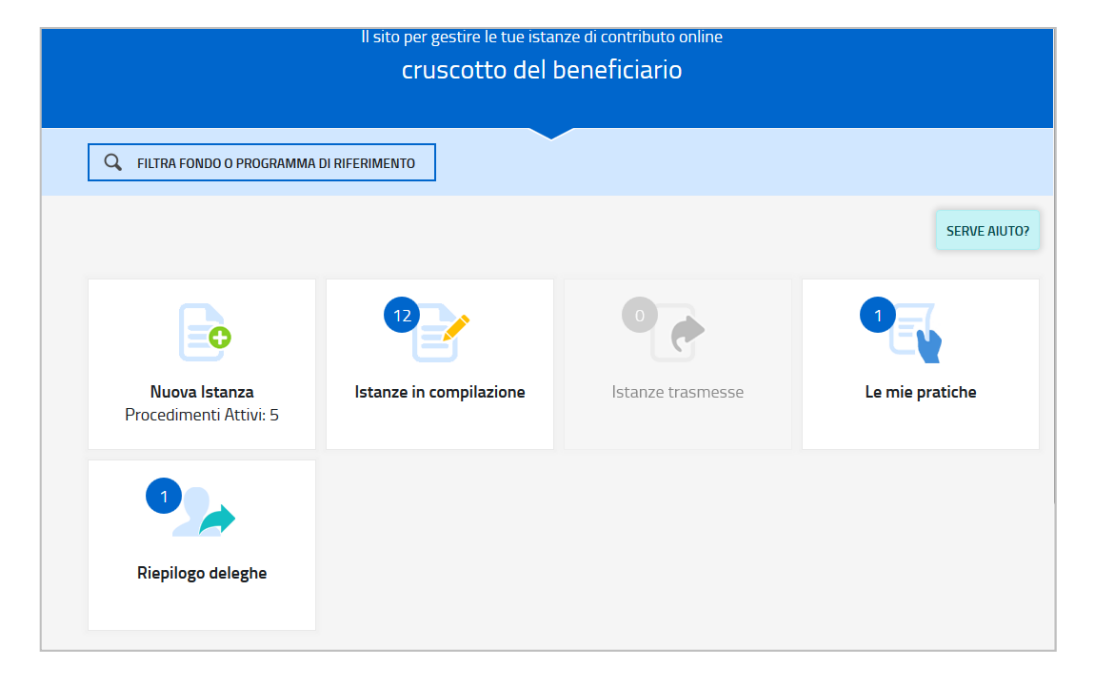

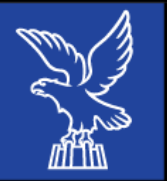

Dal Cruscotto si accede alla sezione:

- **Nuova Istanza** per iniziare la compilazione di una nuova domanda o
- Istanza in compilazione per continuare la compilazione di una domanda già iniziata.

La domanda viene *compilata* (dal beneficiario o suo delegato), *sottoscritta* (dal beneficiario o suo procuratore) e quindi *trasmessa*.

L'utilizzo delle funzionalità del Cruscotto richiede che il sistema FEG **riconosca il beneficiario che pertanto <u>non può accedere in forma anonima</u>, ma deve <u>autenticarsi</u>.** 

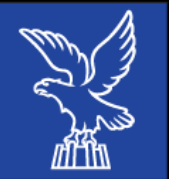

#### Accesso al sistema e sottoscrizione tramite convalida finale

L'accesso avviene con **autenticazione "<u>forte</u>"**, ovvero attraverso l'identificazione della persona fisica sulla base *dell'identità digitale* associata al codice SPID o dichiarata nei supporti dotati di certificato di autenticazione, quale la CIE (Carta d'identità elettronica), la CNS (Carta nazionale dei servizi) e la maggior parte delle firme digitali.

Non è più possibile accedere al sistema in forma anonima.

L'identificazione del soggetto in fase di accesso al sistema FEG, consente di adottare quale forma di <u>sottoscrizione della domanda</u> la mera convalida finale a valle della compilazione, ai sensi dell'articolo 65 del CAD (Codice dell'Amministrazione Digitale>).

La firma digitale, **<u>non più necessaria per sottoscrivere il documento finale</u>**, è tuttavia richiesta per sottoscrivere alcuni degli allegati.

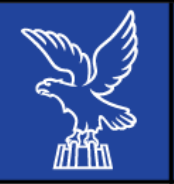

### Delega operativa alla compilazione della domanda

E' stata introdotta la possibilità di *delegare* a terzi relativamente alla **compilazione della domanda** (delega *operativa*).

La delega **operativa** non ha necessità di formalizzazione e viene impostata solo informaticamente sul sistema FEG indicando i riferimenti del soggetto delegato, che ne riceverà notizia via e-mail. Il soggetto delegato può accedere al sistema, previa accettazione della delega, per compilare la domanda mentre il titolare può solo visualizzare i dati ma non modificarli, fintantoché la delega operativa non sarà revocata dal titolare medesimo.

#### Il **legale rappresentante accede per primo al sistema FEG** e può, per una specifica pratica:

gestire autonomamente la domanda: compilarla completamente e sottoscriverla/trasmetterla, oppure
delegare la compilazione della domanda: attivare informaticamente la delega operativa di compilazione a un soggetto terzo (interno o esterno) e, dopo il completamento e la conferma dei dati da parte di quest'ultimo, sottoscriverla/trasmetterla.

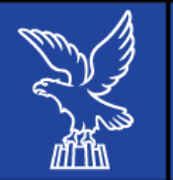

# Sintesi della procedura per la compilazione e trasmissione della domanda (1/2)

Per la **predisposizione** della domanda, si suggerisce di seguire i seguenti passaggi:

- a) una volta presa visione del Bando, scaricare dal sito web il materiale, reperire i dati necessari alla compilazione delle pagine web e la documentazione da allegare;
- b) Il legale rappresentante dovrà <u>accedere alla piattaforma FEG</u> dalla pagina web dedicata al bando, con <u>autenticazione</u> forte, e dovrà <u>compilare</u> e salvare le pagine web che compongono il modello di domanda, <u>seguendo la procedura</u> guidata di compilazione. In alternativa, dopo l'accesso, il L.R. potrà *delegale* alla compilazione un soggetto terzo (delega operativa), per poi riprendere la pratica per la trasmissione finale;
- c) <u>caricare gli allegati</u> nella sezione dedicata del FEG;
- d) controllare i dati della bozza del modello di domanda generata in formato pdf, verificarne completezza e coerenza. Eventualmente, se risultasse necessario apportare le necessarie integrazioni o modifiche. Una volta verificata l'esattezza dei dati e degli allegati proseguire **confermando** i dati;
- e) cliccare sui tasti **prosegui**, **convalida** e infine su **trasmetti** per inoltrare l'istanza all'amministrazione Regionale

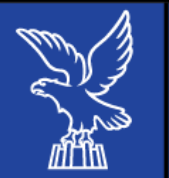

# Sintesi della procedura per la compilazione e trasmissione della domanda (2/2)

In sintesi, la procedura «guidata» di compilazione e trasmissione on-line della domanda prevede i seguenti passaggi:

- a) Compilazione dei dati «strutturati» -> funzione **COMPILA**
- b) Eventuale delega alla compilazione  $\rightarrow$  funzione **DELEGA**
- c) Conferma dei dati «strutturati» inseriti → funzione **CONFERMA**
- d) Caricamento allegati → funzione INSERISCI ALLEGATI
- e) Convalida e quindi trasmissione dell'istanza  $\rightarrow$  funzione **CONVALIDA e TRASMETTI**

| STANZA: 4102 (numero provvisorio)<br>Iltima operazione: sabato 17 marzo 2018 16:18:31 |               |            |                       | (     |
|---------------------------------------------------------------------------------------|---------------|------------|-----------------------|-------|
| Compila                                                                               | →<br>prosegui | Conferma   | Convalida e Trasmetti |       |
|                                                                                       | Со            | npila dati |                       |       |
| ISTANZA                                                                               |               |            | Visualizza DATI       |       |
| DENOMINAZIONE:                                                                        |               |            |                       | ZIONI |
| SEZIONE N. 6450                                                                       |               |            |                       |       |

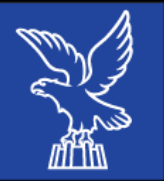

Assistenza applicativa Insiel:

 → Numero Verde Gratuito: 800 098 788 (lun-ven 8.00 – 18.00).
Per chiamate\* da telefoni cellulari o dall'estero, il numero da contattare sarà lo 040 06 49 013. \*costo della chiamata a carico dell'utente secondo la tariffa del gestore telefonico

→ E-mail Insiel: <u>assistenza.gest.doc@insiel.it</u>